### **PowerSchool Parent Portal**

Setup and User Guide

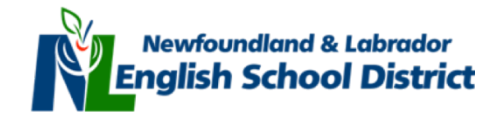

# References

- i. Create a Parent Portal Account
- ii. Link Child(ren) to your PowerSchool Parent Account
- iii. Forgot my PowerSchool Login Information
- iv. How to use the PowerSchool Parent Portal
- v. Grades and Attendance
- vi. Grade History
- vii. Attendance History
- viii. Email Notification
- ix. Teacher Comments
- x. Account Preferences

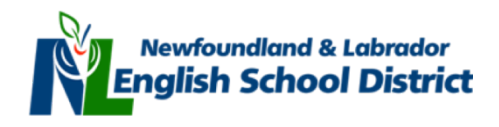

# i. Create a Parent Account

Open your web browser (IE, Firefox, Safari) and type the Web Address of the PowerSchool server for your Region into the address bar.

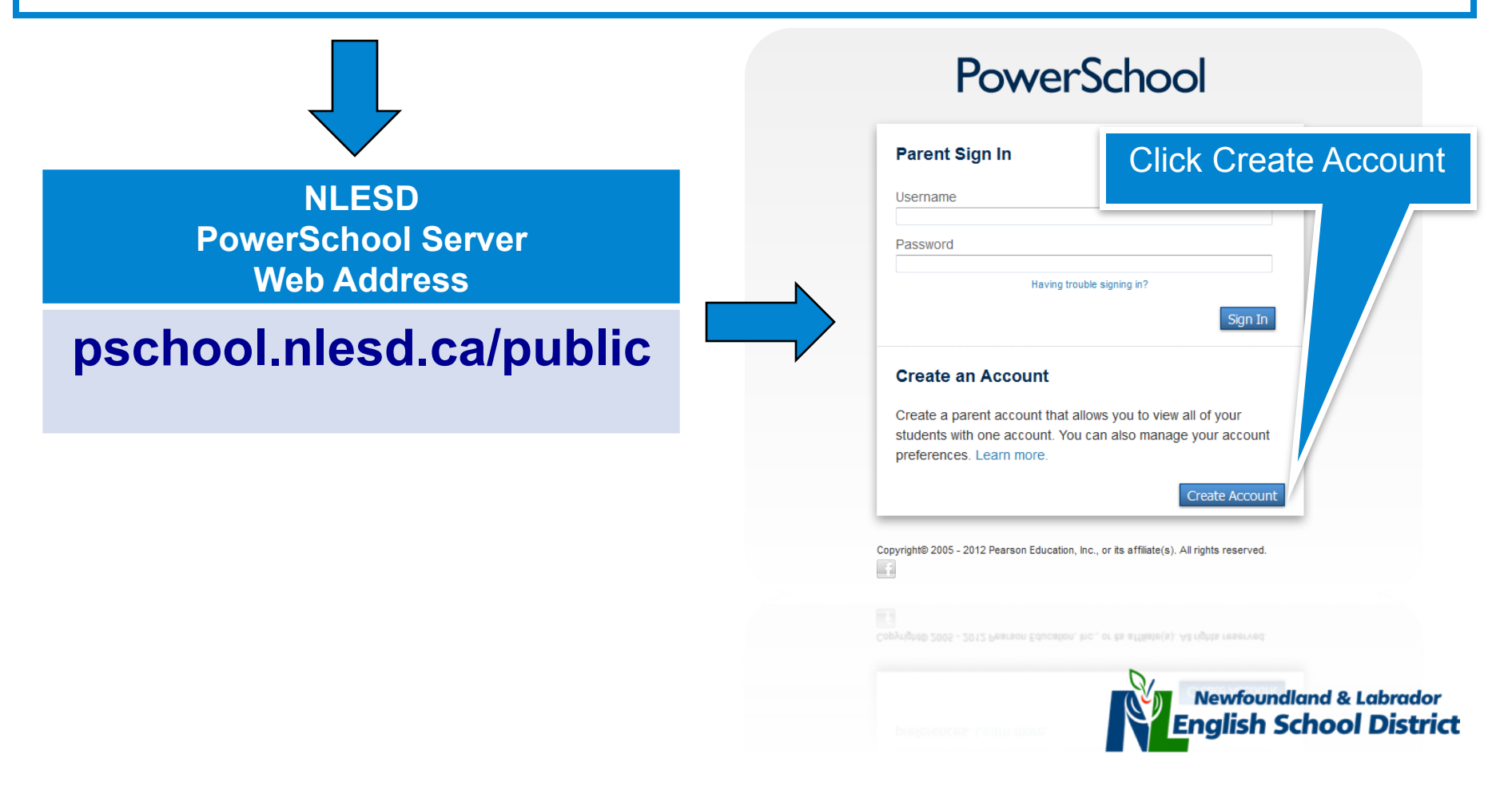

# i. Create a Parent Account

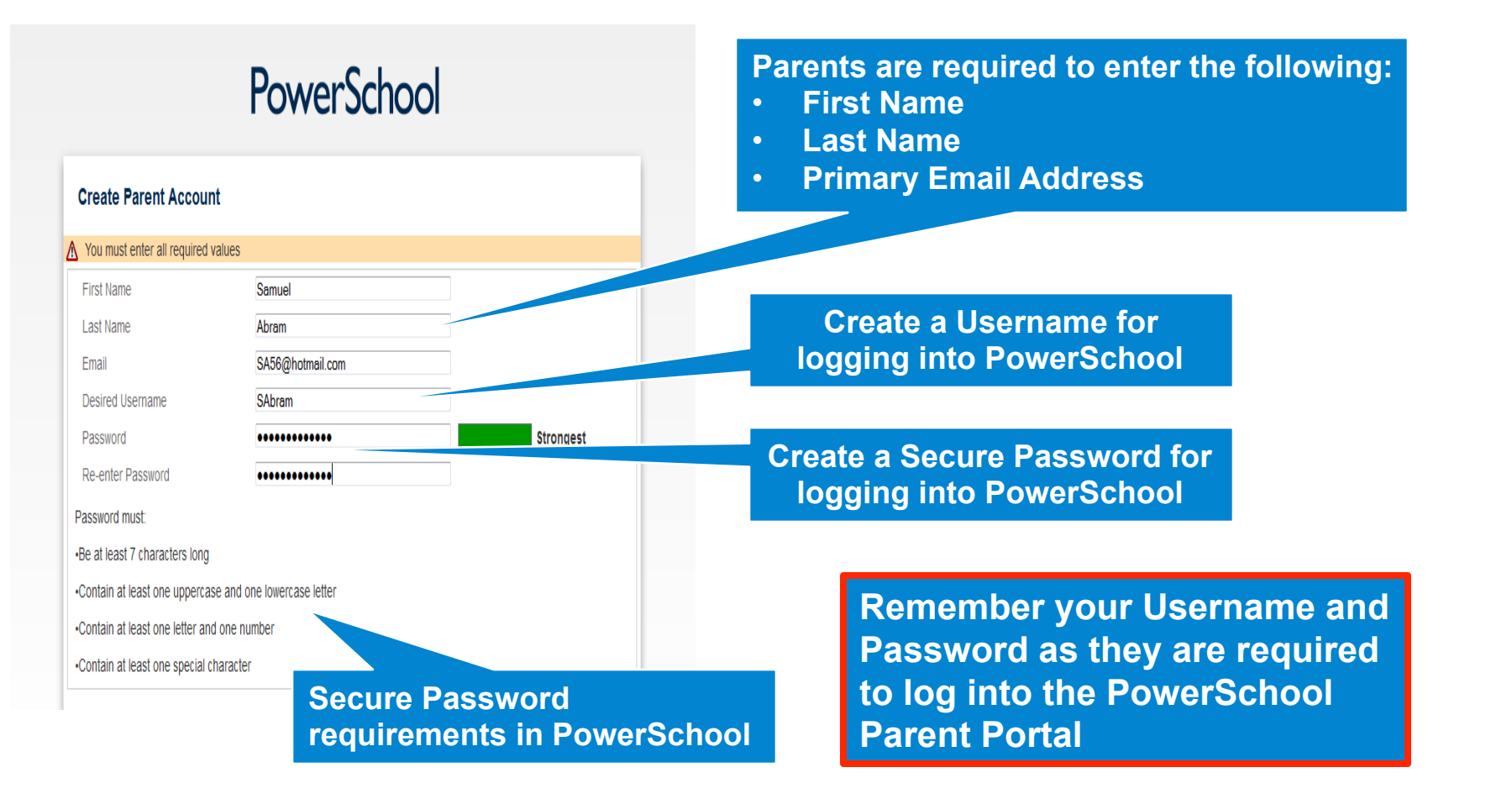

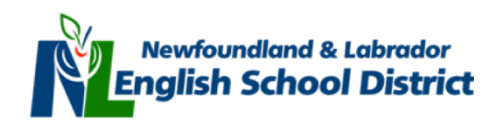

Using the information provided by your child's school, complete the required information to add your child(ren) to your PowerSchool account.

| Michael Abram | Access ID<br>Abr<br>Enter A | Access Password | Father<br>Choose<br>Choose<br>Choose<br>Choose<br>Choose<br>Choose<br>Choose<br>Choose | Enter YOUR<br>RELATIONSHI<br>to your child |
|---------------|-----------------------------|-----------------|----------------------------------------------------------------------------------------|--------------------------------------------|
|---------------|-----------------------------|-----------------|----------------------------------------------------------------------------------------|--------------------------------------------|

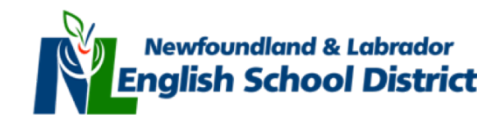

Use the following to ADD ADDITIONAL children to your PowerSchool Parent Portal Account.

PowerSchool

| April                    | Select Students Tab                                            | 1440                    |
|--------------------------|----------------------------------------------------------------|-------------------------|
| Navigation               | Profile Students                                               |                         |
| Grades and<br>Attendance | Account Preferences - Students                                 |                         |
| Grade History            | To add a student to your Parent account, click the ADD button. |                         |
| dttendance History       | My Students                                                    | Add +                   |
| Email Notification       | April Sheppard                                                 |                         |
| Teacher Comments         |                                                                |                         |
| 🃁 School Bulletin        |                                                                | Click Add +             |
| Class Registration       |                                                                |                         |
| My Calendars             |                                                                |                         |
| School Information       |                                                                |                         |
| Account<br>Preferences   | Select Account Preferences                                     |                         |
| PowerSchool              |                                                                |                         |
| for Parents              |                                                                | Newfoundland & Labrador |
| Version 2.1              |                                                                | English School District |

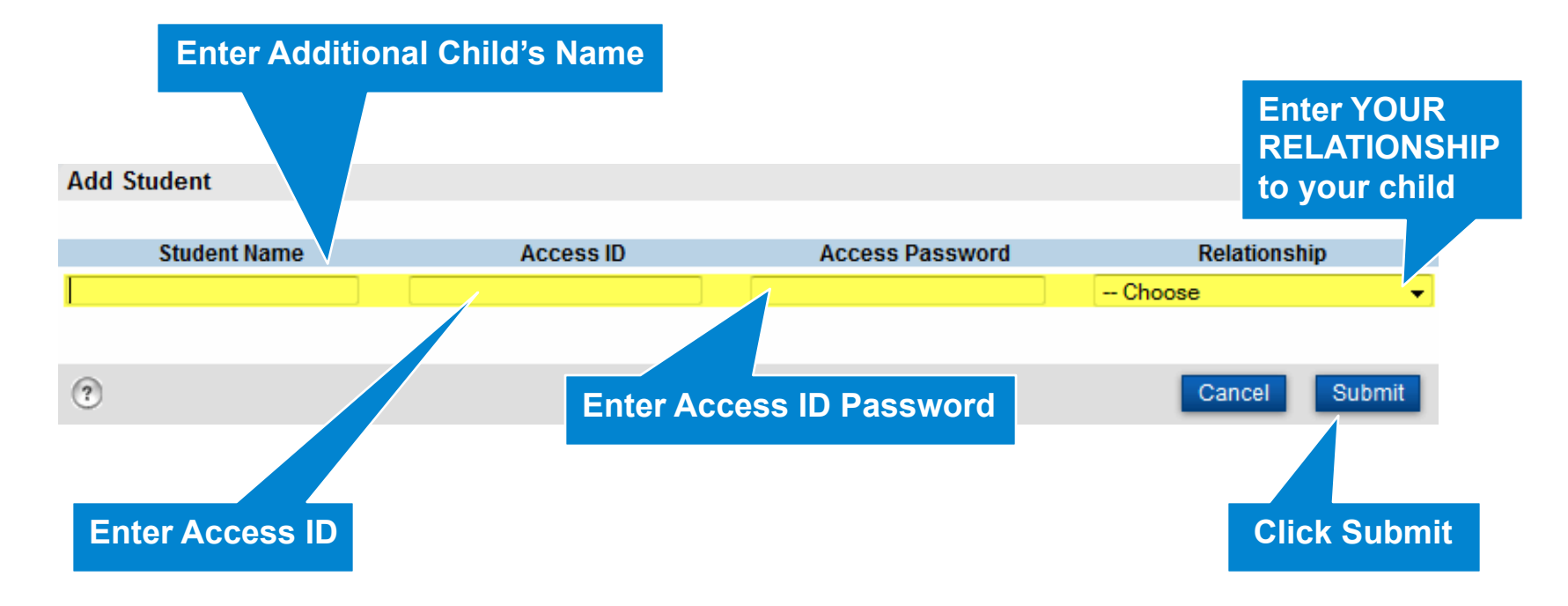

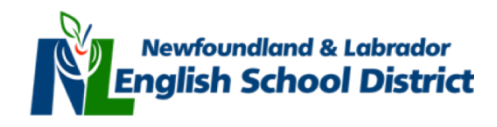

Click on student name to access school information

#### **PowerSchool**

| April Noah               |                                                                | 1440  |
|--------------------------|----------------------------------------------------------------|-------|
| Navigation               | Profile Students                                               |       |
| Grades and<br>Attendance | Account Preferences - Students                                 |       |
| Grade History            | To add a student to your Parent account, click the ADD button. |       |
| Real Attendance History  | ✓ Changes Saved                                                |       |
| Email Notification       | My Students                                                    | Add 🛨 |
| Teacher Comments         | April                                                          |       |
| 🎒 School Bulletin        | Noah                                                           |       |
| 😽 Class Registration     |                                                                |       |
| My Calendars             |                                                                |       |
| School Information       |                                                                |       |
| Account<br>Preferences   |                                                                |       |

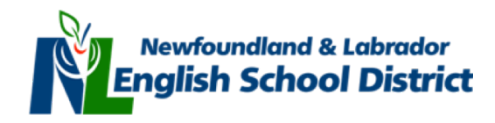

# iii. Forgot PowerSchool Username and/or Password?

**Click here if** 

you forget your

login username

or password.

#### **PowerSchool**

#### Parent Sign In

# Username Password Having trouble signing in? Sign In

#### **Create an Account**

Create a parent account that allows you to view all of your students with one account. You can also manage your account preferences. Learn more.

Create Account

Copyright@ 2005 - 2012 Pearson Education, Inc., or its affiliate(s). All rights reserved.

| PowerSc                                                                                                    | information and<br>select ENTER.<br>Your sign in<br>information will be                                                                |
|----------------------------------------------------------------------------------------------------|----------------------------------------------------------------------------------------------------|
| Recover Account Sign In Infor                                                                                                    | sent to this Email address.                                                                                                    |
| Delow.<br>Forgot Password? Forgot Username?<br>Username<br>Email Address                                                                                                    | Enter                                                                                                    |
| If you are experiencing sign in issues or ha<br>about PowerSchool, please contact your s<br>reasons, Pearson employees are unable t<br>or other accessibility issues related to this<br>systems. Thank you in advance for your u | ave questions or comments<br>chool directly. For security<br>o assist with sign in, password,<br>school's PowerSchool<br>nderstanding. |

Copyright© 2005 - 2012 Pearson Education, Inc., or its affiliate(s). All rights reserved.

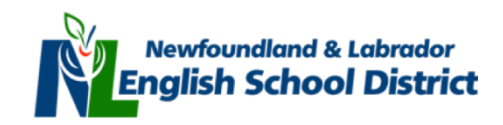

Enter the required

#### iv. How to use the PowerSchool Parent Portal

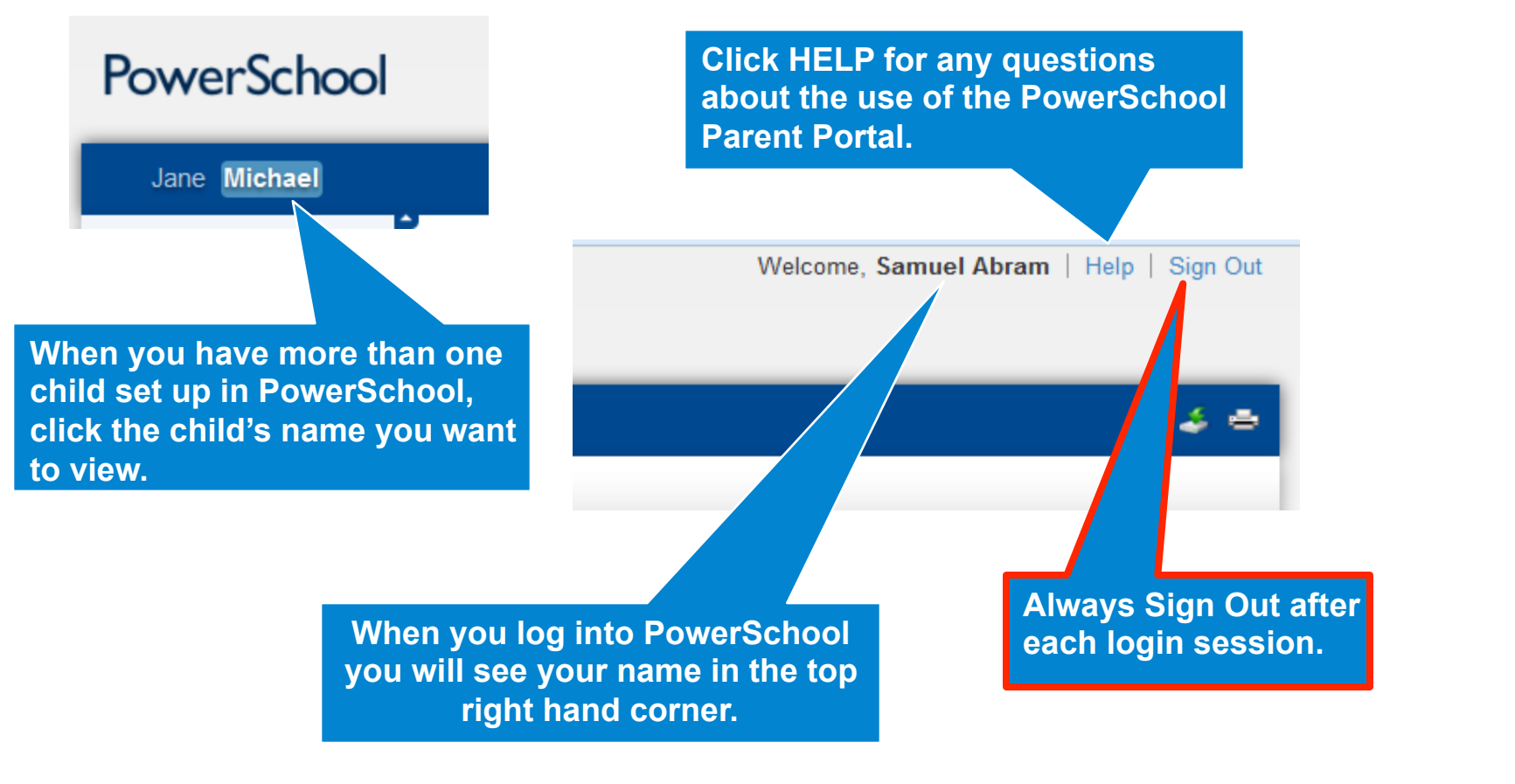

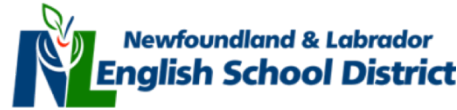

### v. Navigating PowerSchool: Grades & Attendance

Navigation

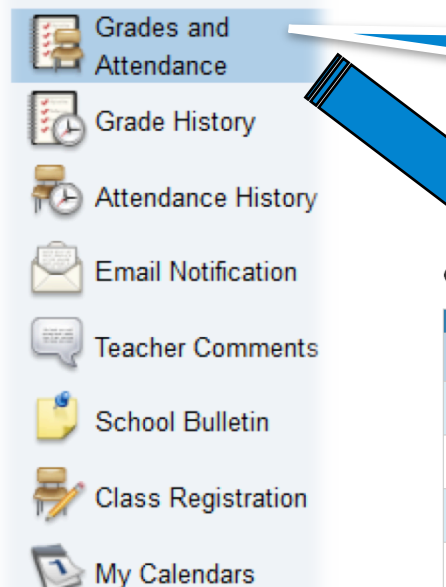

Account Preferences Click Grades and Attendance on the menu bar to the left of your screen

Grades and Attendance: Abram, Michael

|                               |   |    |      |     |   |   |     | Atte | nda | nce | e By Class                        |          |      |       |       |          |         |
|-------------------------------|---|----|------|-----|---|---|-----|------|-----|-----|-----------------------------------|----------|------|-------|-------|----------|---------|
| Exp                           |   | La | st W | eek |   |   | Thi | s W  | eek |     | Cource                            | D1       | 22   | 50    | F1    | Abconcoc | Tardiac |
| Exp                           | М | Т  | W    | Th  | F | М | Т   | W    | Th  | F   | Course                            | IX1      | 112  | 1.5   |       | Absences | Tarules |
| P1(1) P2(5) P3(2) P4(6) P5(3) |   |    |      |     |   |   |     |      |     |     | Carriere et vie 2231<br>S Doe, J  | 92<br>92 |      |       | 92    | 1        | 0       |
| P1(4) P2(1) P3(5) P4(2) P5(6) |   |    |      |     |   |   |     | •    |     |     | Chemistry 2202<br>Brown, C        | 91<br>91 |      |       | 69    | 0        | 0       |
| H1(1-7)                       |   |    |      |     |   |   |     |      |     |     | Homeroom<br>S Marmelade, O        |          |      |       |       | 1        | 0       |
| P1(7) P2(4) P3(1) P4(5) P5(2) |   |    |      |     |   |   |     | •    |     |     | Francais 2202<br>* Violet, P      | 82<br>82 |      |       | 82    | 0        | 0       |
| P1(3) P2(7) P3(4) P4(1) P5(5) |   |    |      |     |   |   |     |      |     |     | Art Technologies 1201<br>Slack, B | 88<br>88 |      |       | 88    | 2        | 0       |
| P1(6) P2(3) P3(7) P4(4) P5(1) |   |    |      |     |   |   |     |      |     |     | Biology 2201<br>White, B          | 90<br>90 |      |       | 90    | 1        | 0       |
| P1(2) P2(6) P3(3) P4(7) P5(4) |   |    |      |     |   |   |     |      |     |     | Mathematics 2201<br>Floral, S     | 87<br>87 |      |       | 87    | 1        | 0       |
| P1(5) P2(2) P3(6) P4(3) P5(7) |   |    |      |     |   |   |     |      |     |     | English 2201<br>Red, Y            | 95<br>95 |      |       | 95    | 1        | 0       |
|                               |   |    |      |     |   |   |     |      |     |     |                                   | Atte     | ndar | ice T | otals | 7        | 0       |

Current Simple Percent GPA (F1): 86.1429

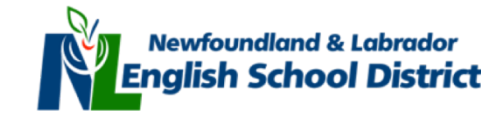

### v. Grades & Attendance

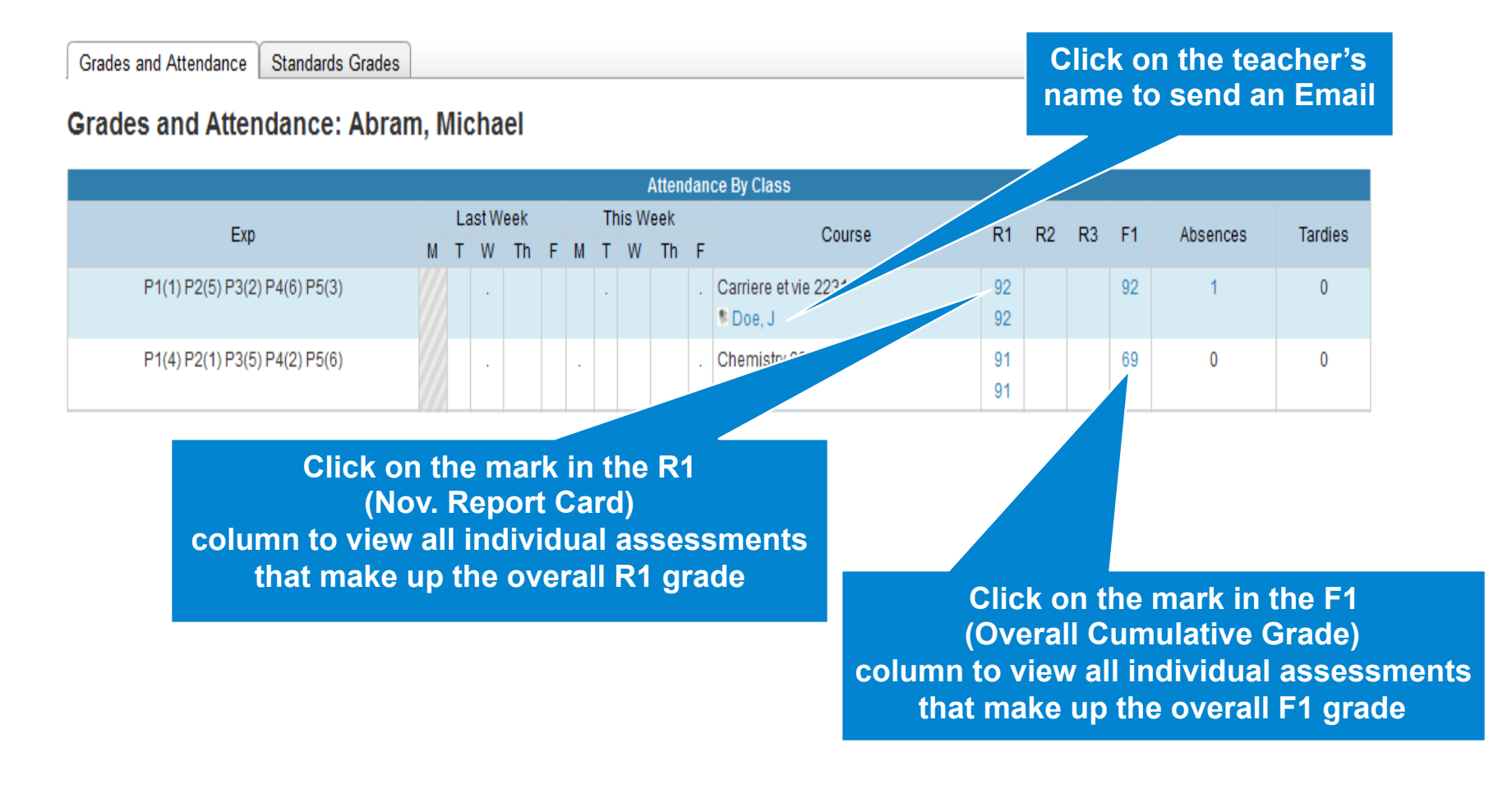

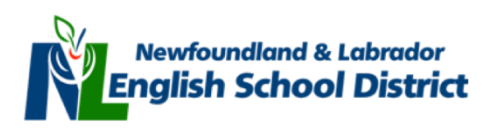

### v. Absences & Lates

#### Grades and Attendance: Abram, Michael

|                               |   |    |       |     |   |   |     | Att  | enda | ince | e By Class                       |          |            |            |    |          |         |
|-------------------------------|---|----|-------|-----|---|---|-----|------|------|------|----------------------------------|----------|------------|------------|----|----------|---------|
| Eva                           |   | La | ist W | eek |   |   | Thi | is W | eek  |      | Course                           | D1       | <b>D</b> 2 | <b>D</b> 2 | E1 | Abaanaaa | Tordiao |
| Exp                           | М | Т  | W     | Th  | F | М | Т   | W    | Th   | F    | Course                           | RI       | RZ         | КJ         | FI | Absences | Tardies |
| P1(1) P2(5) P3(2) P4(6) P5(3) |   |    | •     |     |   |   | -   |      |      | •    | Carriere et vie 2231<br>© Doe, J | 92<br>92 |            |            | 92 | 1        | 0       |
| P1(4) P2(1) P3(5) P4(2) P5(6) |   |    | -     |     |   | - |     |      |      | -    | Chemistry 2202<br>Brown, C       |          |            |            | 69 | 0        | 0       |

- Total number of Absences or Lates (Tardies) per class
- Click on the number of Absences or Lates for a more detailed absentee report

### Dates of Attendance: Abram, Michael Dates of all absences for Carriere et vie 2231 Exp. P1(1) P2(5) P3(2) P4(6) P5(3) (162231.2) for S1:

Absent from Carriere et vie 2231 due to illness (S) on November 7<sup>th</sup>, 2012 during period 5 on day 3

#### Legend

1. P5(3) - 11/07/2012 - S

Attendance Codes: Blank=Present | A=Absent Unexcused | E=Absent Due To Any Reason That Does Not Constitute Neglect or Refusal | H=Home Schooled (Approved) | I=In-School Suspension | LE=Late Excused | LU=Late Unexcused | O=Absent Due to Other Unavoidable Cause | P=Absent With Written Permission of the Principal | S=Absent Due to Illness | T=School Sponsored Activity | W=Absent Due to Weather School Was Open | X =Out-of-School Suspension |

Citizenship Codes: N=Not Applicable |

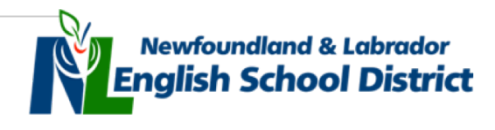

#### v. Grades & Attendance

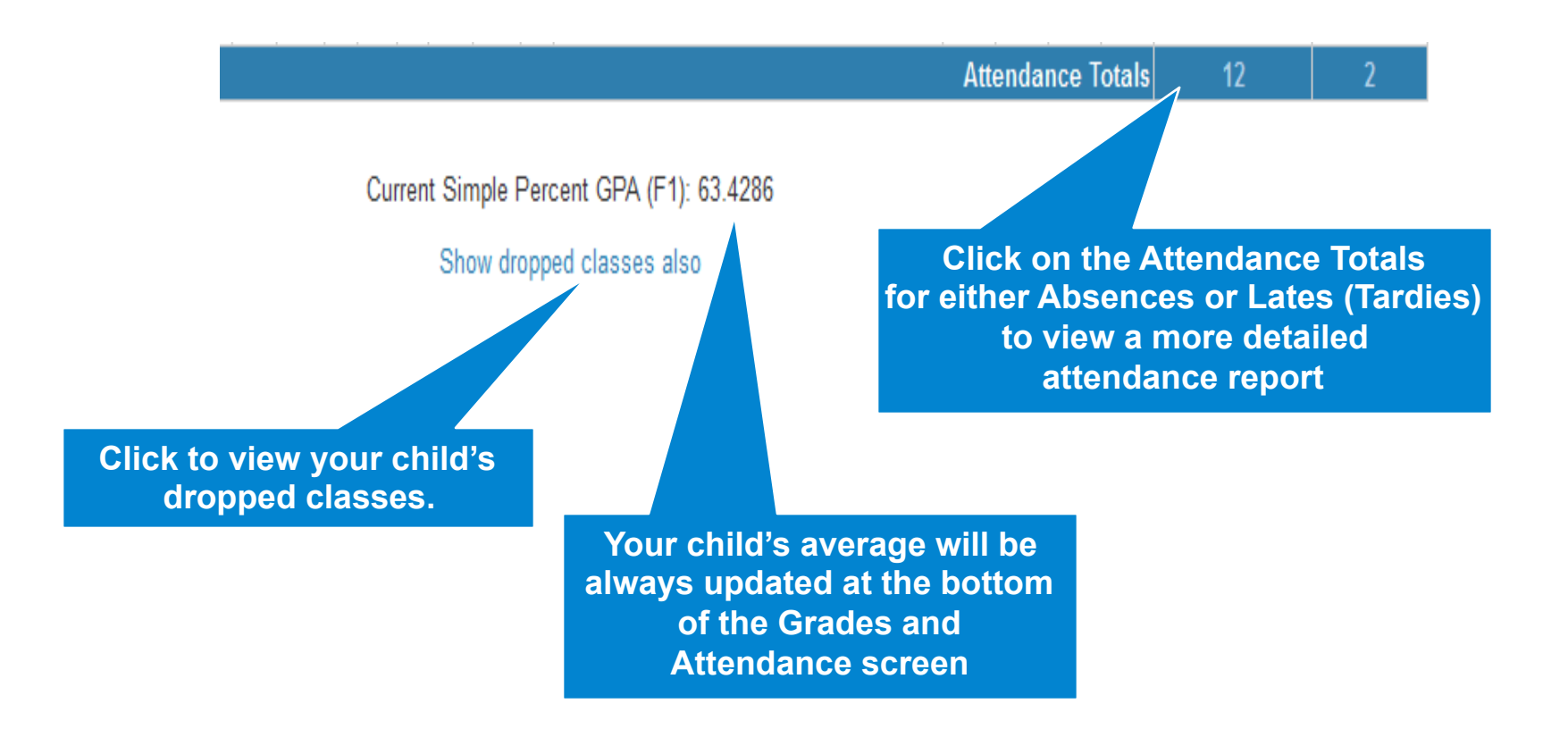

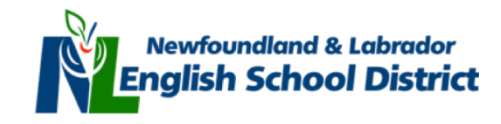

#### vi. Navigating PowerSchool: **Grade History** Navigation

| 1 | Grades and          |                               |                  |    |     |      |
|---|---------------------|-------------------------------|------------------|----|-----|------|
|   | Attendance          | Click                         | Grade            |    |     |      |
|   | Attendance History  | History<br>menu b             | on the ar to the |    |     |      |
| Ê | Email Notification  | Crade History Abram Michael   | ur screen        | J  |     |      |
|   | Teacher Comments    | Grade History: Abram, Michael |                  |    |     |      |
| - | School Bulletin     | Course                        | Grade            | %  | Cit | Hrs  |
| - |                     | Art Technologies 1201         | 88               | 88 |     | 0.00 |
| 7 | Class Registration  | Biology 2201                  | 90               | 90 |     | 0.00 |
|   | Mr. Onlandara       | Carriere et vie 2231          | 92               | 92 |     | 0.00 |
| 1 | My Calendars        | Chemistry 2202                | 91               | 91 |     | 0.00 |
| £ | Account Preferences | English 2201                  | 95               | 95 |     | 0.00 |
|   | )                   | Francais 2202                 | 82               | 82 |     | 0.00 |
|   |                     | Homeroom                      |                  |    |     | 0.00 |
|   |                     | Mathematics 2201              | 87               | 87 |     | 0.00 |

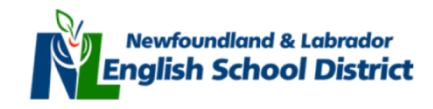

## vi. Grade History

#### Grade History: Abram, Michael

|                       | Course |
|-----------------------|--------|
| Art Technologies 1201 |        |
| Biology 2201          |        |
| Carriere et vie 2231  |        |
| Chemistry 2202        |        |
| English 2201          |        |
| Francais 2202         |        |
| Homeroom              |        |
| Mathematics 2201      |        |

Click on the blue hyperlinked percent (%) mark for a more detailed view of the overall mark for a specific course

| %  | Cit | Hrs  |
|----|-----|------|
| 88 |     | 0.00 |
| 90 |     | 0.00 |
| 92 |     | 0.00 |
| 91 |     | 0.00 |
| 95 |     | 0.00 |
| 82 |     | 0.00 |
|    |     | 0.00 |
| 87 |     | 0.00 |

#### Class Score Detail: Abram, Michael

| Course                                        | Teacher                                            | Expression                    |                | Final Grade |        |
|-----------------------------------------------|----------------------------------------------------|-------------------------------|----------------|-------------|--------|
| Carriere et vie 2231                          | Doe, J                                             | P1(1) P2(5) P3(2) P4(6) P5(3) |                | 92 (92%)    |        |
| Teacher Comments:                             |                                                    |                               |                |             |        |
| 30 hour community co<br>Has performed well ac | ntribution is incomplete.<br>ademically this term. |                               |                |             |        |
| -                                             |                                                    |                               |                |             |        |
| Section Description:                          |                                                    |                               |                |             |        |
|                                               |                                                    |                               |                |             |        |
| Due Date                                      | Category                                           | Assignment                    | Score          | %           | Grd    |
| 09/18/2012                                    | CCP                                                | Journal #1                    | <u>95</u> /100 | 1           | 95 95  |
| 10/16/2012                                    | CCP                                                | Journal #2                    | <u>80</u> /100 | 1           | 80 80  |
| 11/01/2012                                    | CCP                                                | Ligne de temps                | 100/100        | 1           | 00 100 |
| 11/08/2012                                    | CCP                                                | Binder check                  | 85/100         | -           | 85 85  |
|                                               |                                                    | Grade stored on 11/15/2012    |                |             |        |

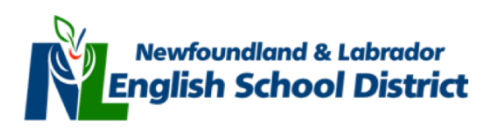

### vi. Viewing Assessment Details

| Due Date   | Category | Assignment                 | Score          | % | Grd |     |
|------------|----------|----------------------------|----------------|---|-----|-----|
| 09/18/2012 | CCP      | Journal #1                 | <u>95</u> /100 |   | 95  | 95  |
| 10/16/2012 | CCP      | Journal #2                 | <u>80</u> /100 |   | 80  | 80  |
| 11/01/2012 | CCP      | Ligne de temps             | 100/100        |   | 100 | 100 |
| 11/08/2012 | CCP      | Binder check               | 85/100         |   | 85  | 85  |
|            |          | Grade stored on 11/15/2012 |                |   |     |     |

Click on the individual assignment mark to view details of the assignment and individual descriptive student comments from the subject teacher

| Score Com          | nment                                                                  |     |
|--------------------|------------------------------------------------------------------------|-----|
| Teacher            | Doe, J                                                                 |     |
| Course             | Carriere et vie 2231                                                   |     |
| Assignment<br>name | Journal #2                                                             |     |
| Date Due           | 10/16/2012                                                             |     |
| Comment            | Collaboration with others has positively impacted<br>academic success. |     |
|                    | Clo                                                                    | ose |

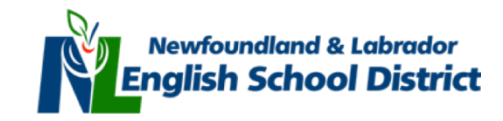

# vii. Navigating PowerSchool: Attendance History

| Navigation                                                                                                    | _                                                                    |                                  | 10/22-10/26 |       |    | 10/2     | <b>9-1</b> 1 | 1/2 | 1        | 11/5-11  | /9      | 1           | 1/1:     | 2-11/1 | 6     | 11/19-11/23 |   |     | ;  | 11/26-11/30 |     |     |    | 12  | 12/3-12/7 |   |      |
|----------------------------------------------------------------------------------------------------|----------------------------------------------------------------------|----------------------------------|-------------|-------|----|----------|--------------|-----|----------|----------|---------|-------------|----------|--------|-------|-------------|---|-----|----|-------------|-----|-----|----|-----|-----------|---|------|
| Grades and                                                                                                    | Course                                                               | Expression                       | M 1         | гw    | Th | FN       | ТΝ           | N.  | Th F     | M 1      | r w     | Th          | FΜ       | Т      | W TH  | F           | М | т М | Th | F           | м 7 | r w | Th | F I | ЛТ        | w | îh F |
| Attendance                                                                                                    | Carriere et vie 2231<br>Doe, J 136                                   | P1(1)<br>P2(5)                   |             |       |    | : :      |              |     |          |          |         |             | · -      |        |       |             |   |     |    |             |     |     |    | •   |           |   |      |
| Grade History                                                                                                    | E: 09/05/2012 L: 06/21/2013                                          | P3(2)<br>P4(6)<br>P5(3)          | -           |       | •  |          | -            | •   | · ·      | •<br>• • | <br>. S | -<br>-<br>- | <br><br> | •      | · ·   | -           |   | · · | •  | •           |     |     | -  |     |           | • |      |
| ₹ Attendance History                                                                                                    | Chemistry 2202<br>Brown, C 210<br>E: 09/05/2012 L: 06/21/2013        | P1(4)<br>P2(1)<br>P3(5)<br>P4(2) |             | <br>  | -  | <br>     |              |     | <br>     |          | · -     | -           | <br><br> |        | <br>  | -           | • |     | •  | -           |     | · · |    |     |           |   |      |
| Email Notification                                                                                                    | Homeroom                                                             | P5(6)                            | -           |       |    |          |              |     |          |          |         | 1           |          | •      |       |             | - |     |    |             |     |     |    |     | -         |   | -    |
| Teacher Comments                                                                                                    | Marmelade, O 217<br>E: 09/05/2012 L: 06/21/2013                      | H1(2)<br>H1(3)<br>H1(4)<br>H1(5) |             | · ·   | -  | · ·      | -            | •   | <br><br> |          | . S     | -           | <br><br> | -      | · · · | -           | • |     | -  | •           |     |     |    |     |           | • | -    |
| 빌 School Bulletin                                                                                                    | Français 2202                                                        | H1(6)<br>H1(7)                   | -           |       | •  | · ·      | -            | •   | •        | •        |         |             | <br>     |        | · ·   | •           | • |     |    | •           |     |     | •  | -   | -         | - |      |
| Provide the second second seco | Violet, P 125<br>E: 09/05/2012 L: 06/21/2013                         | P2(4)<br>P3(1)<br>P4(5)<br>P5(2) |             | · · · |    |          | -            | -   | · ·      |          |         | -           | <br><br> | -      | · ·   |             | • |     | -  |             |     |     |    |     | · -       | - |      |
| My Calendars                                                                                                    | Art Technologies 1201<br>Black, B 120<br>E: 09/05/2012 L: 06/21/2013 | P1(3)<br>P2(7)<br>P3(4)          |             |       | •  | •<br>• • | -            |     | · ·      |          | . S<br> | •           | <br>     |        | · ·   | -           |   |     | -  | •           |     |     | •  |     |           | - | -    |

Account Preferences

.. . ..

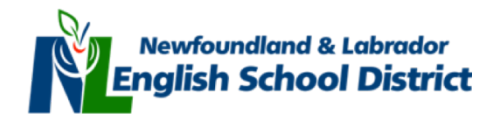

### vii. Attendance History

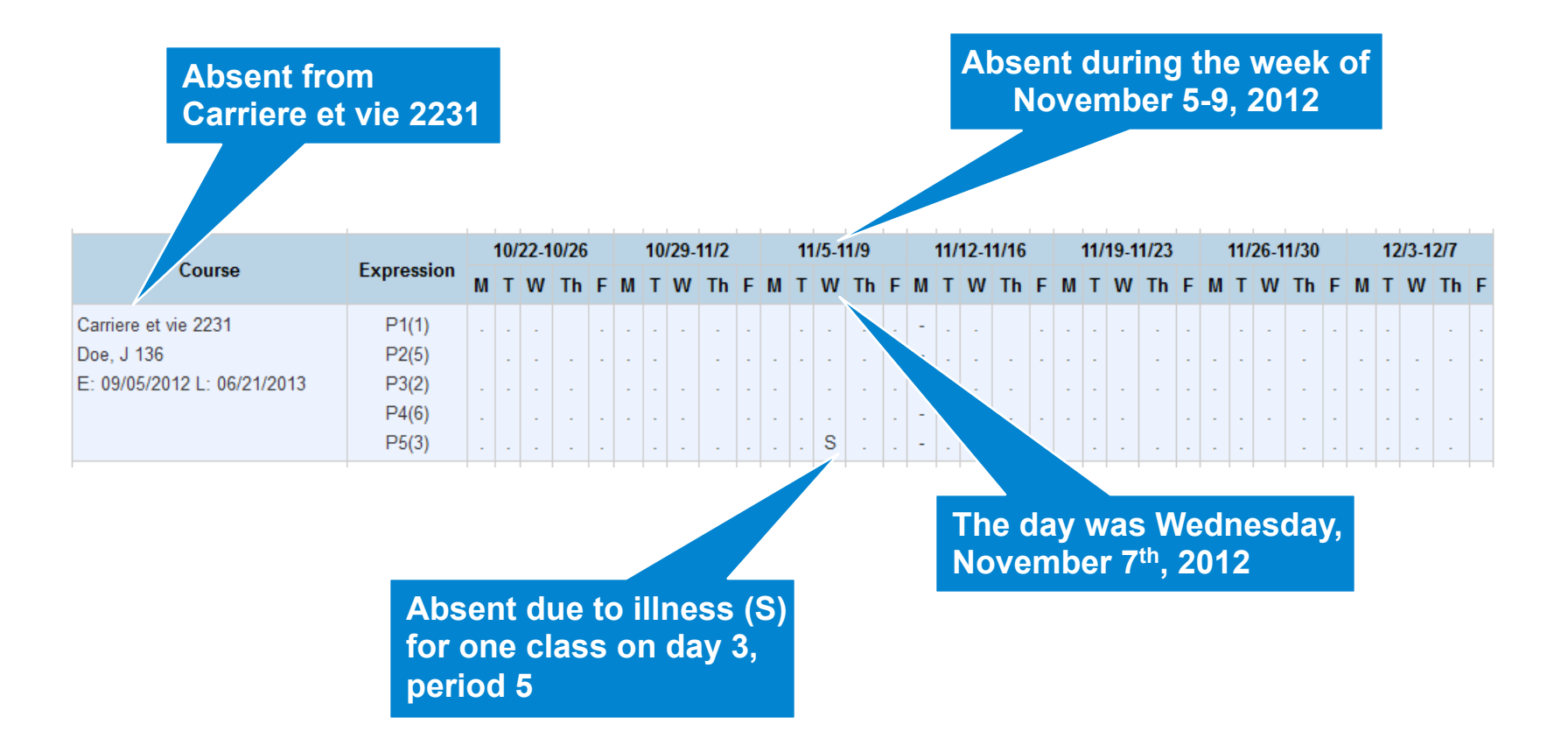

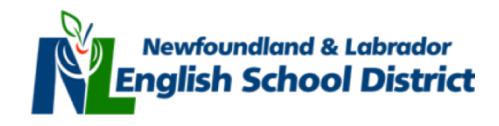

# viii. Navigating PowerSchool: Email Notification

#### Jane Michael Email Notifications: Abram, Jane Navigation **Balance Alert is** Grades and What information would you like to receive? Attendance Summary of current grades and attendance Not Applicable for Grade History Detail report showing assignment scores for each class. **Newfoundland and Labrador** Detail report of attendance. **English School District** Attendance History School announcements. Balance Alert (Note: will only be sent when student is low on funds) Email Notification How often? Weekly Ŧ Teacher Comments Email Address :donald@esdnl.ca Additional Email Addresses rivers@sympatico.ca,sabram@hotmail School Bulletin (separate multiple email addresses with commas) Apply these settings to all your students? Class Registration Send now for Jane? My Calendars Submit Account Preferences

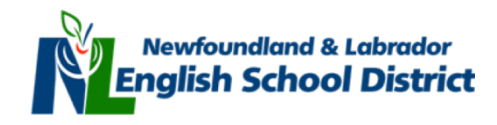

# viii. Email Notifications

| mail Notifications: Abram, Jane         What information would you like to receive?         Image: Summary of current grades and attendance                                                                          | Ch<br>rece                                          | eck individual<br>the informatio<br>ive automatica<br>your cl | boxes to identify<br>on you want to<br>ally via Email about<br>hild(ren) |           |
|----------------------------------------------------------------------------------------------------|-----------------------------------------------------|---------------------------------------------------------------|--------------------------------------------------------------------------|-----------|
| <ul> <li>Detail report showing assignment scores for each class.</li> <li>Detail report of attendance.</li> <li>School announcements.</li> <li>Balance Alert (Note: will only be sent when student is low</li> </ul> | w on funds).                                        |                                                               | Click the drop<br>down menu and<br>select how often                      |           |
| How often?                                                                                                    | Weekly -                                            |                                                               | you want to receiv                                                       | e<br>tion |
| Email Address                                                                                                    | cdonald@                                            | ≬esdnl.ca                                                     |                                                                          |           |
| Additional Email Addresses                                                                                                    | rivers@sympatico.ca,s<br>(separate multiple email a | sabram@hotmail<br>addresses with commas)                      | through Email                                                            |           |
| Apply these settings to all your students?                                                                                                    |                                                     |                                                               |                                                                          |           |
| Send now for Jane?                                                                                                    |                                                     |                                                               |                                                                          |           |
|                                                                                                    |                                                     |                                                               | Submit                                                                   |           |

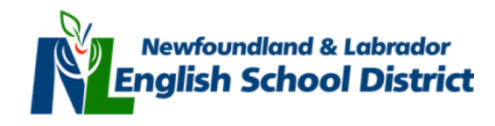

### viii. Email Notifications

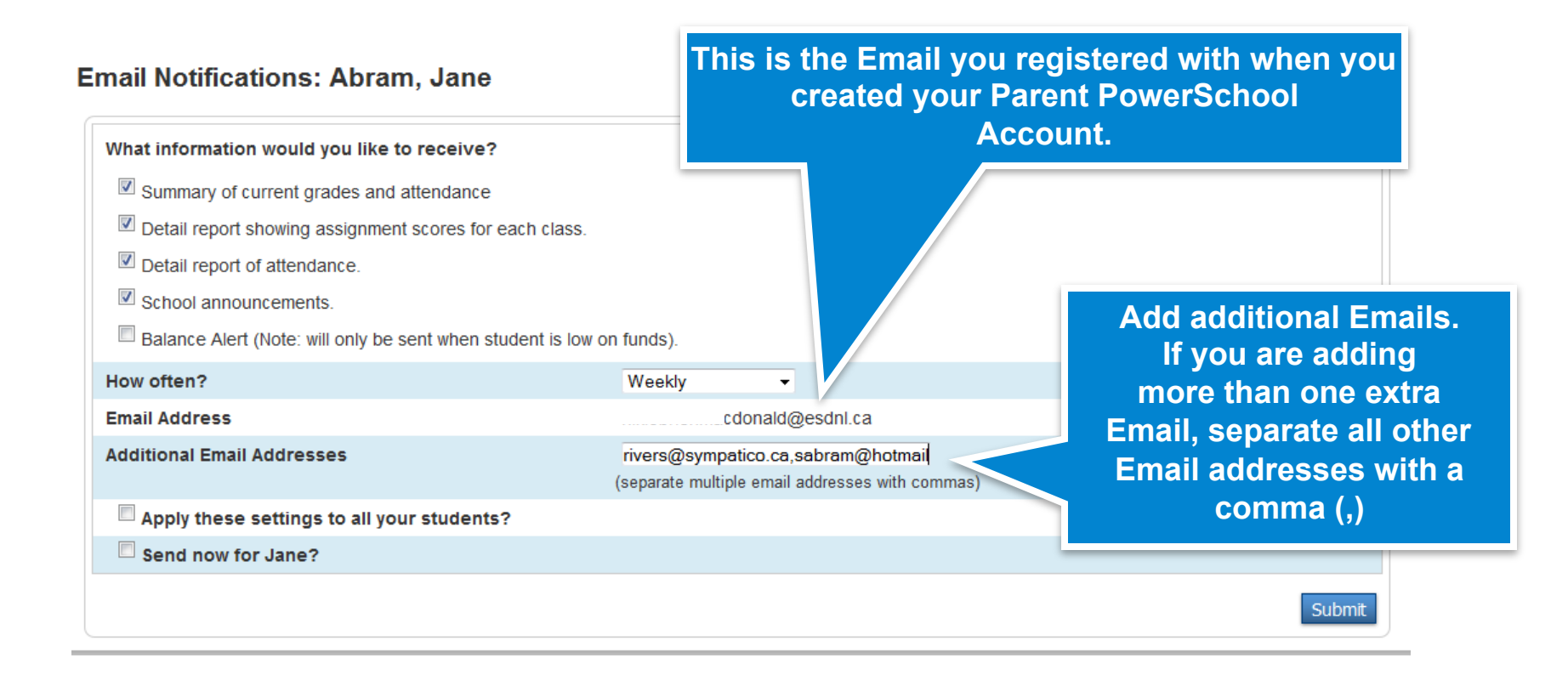

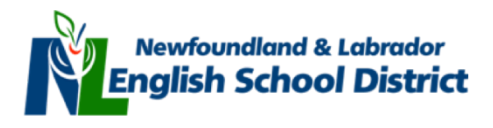

### viii. Email Notifications

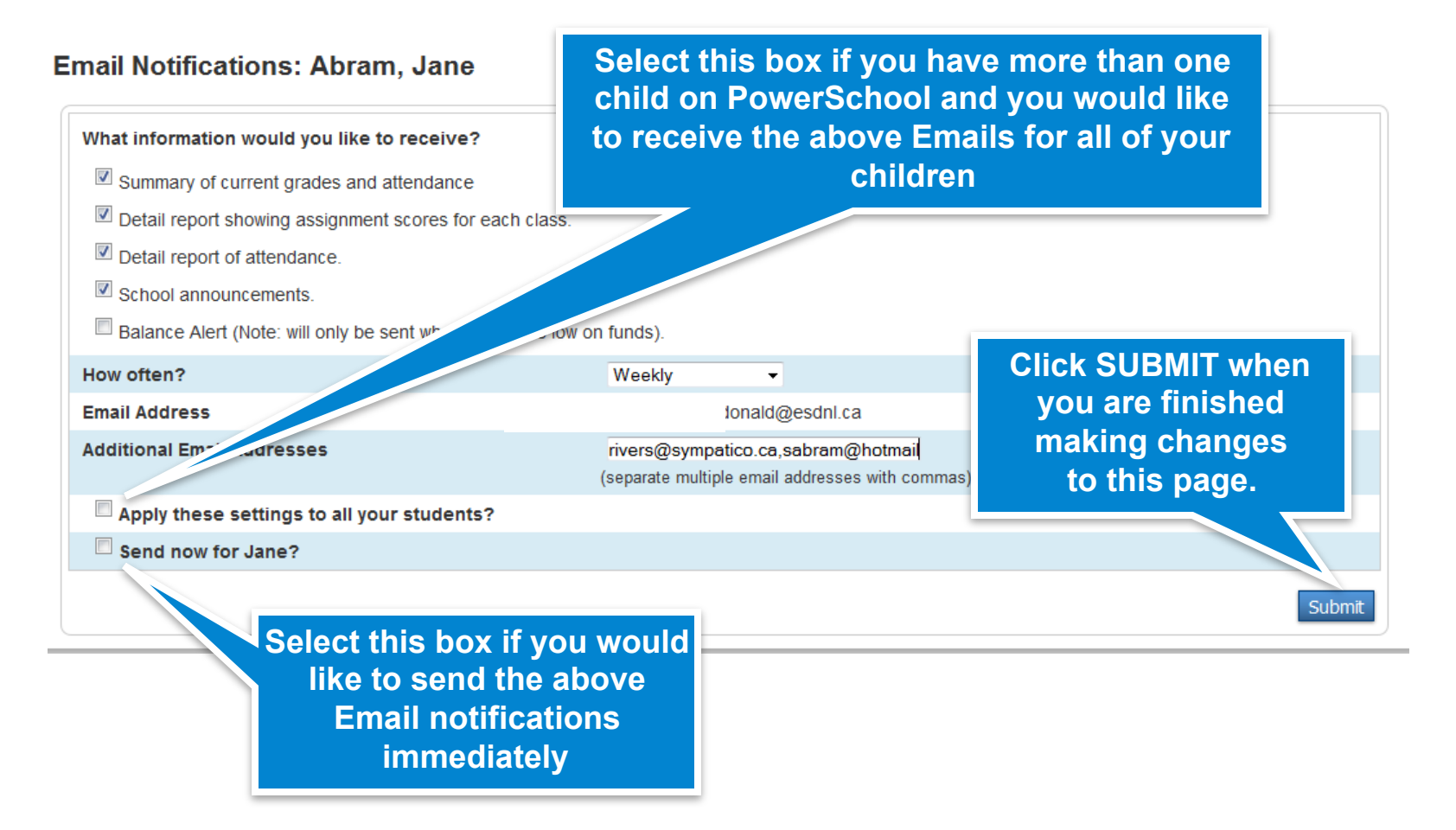

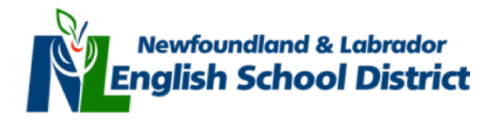

# ix. Navigating PowerSchool: Teacher Comments

| igation            | Reporting Term F1 -           | ]                         |                       |                   |                                                                                                    |  |  |  |  |  |  |
|--------------------|-------------------------------|---------------------------|-----------------------|-------------------|----------------------------------------------------------------------------------------------------|--|--|--|--|--|--|
| Grades and         | Exp.                          | Course #                  | Course                | Teacher           | Comment                                                                                                    |  |  |  |  |  |  |
| Attendance         | P1(1) P2(5) P3(2) P4(6) P5(3) | 162231                    | Carriere et vie 2231  | Doe, J            | Has performed well academically this term.                                                                                 |  |  |  |  |  |  |
|                    |                               |                           |                       |                   | Experiencing academic success due to a strong ability to set goals and priorit                                             |  |  |  |  |  |  |
| G Grade History    | P1(4) P2(1) P3(5) P4(2) P5(6) | 642202                    | Chemistry 2202        | Brown, C          | Has performed well academically this term.<br>This evaluation is based on a limited number of assessment items.            |  |  |  |  |  |  |
| Attendance History | H1(1-7)                       | HR                        | Homeroom              | Marmelade, O      |                                                                                                    |  |  |  |  |  |  |
|                    | P1(7) P2(4) P3(1) P4(5) P5(2) | 062202                    | Francais 2202         | Violet, P         | Academic performance is satisfactory.<br>This evaluation is based on a limited number of assessment items.                 |  |  |  |  |  |  |
| Email Notification | P1(3) P2(7) P3(4) P4(1) P5(5) | 011201                    | Art Technologies 1201 | Black, B          | This evaluation is based on a limited number of assessment items.<br>Portfolio is very good.                               |  |  |  |  |  |  |
| Teacher Comments   |                               |                           |                       |                   | This evaluation is based on a limited number of assessment items.<br>Excels in this subject area.                          |  |  |  |  |  |  |
| School Bulletin    | P1(2) P2(6) P3(3) P4(7) P5(4) | 592201                    | Mathematics 2201      | Floral, S         | Has performed well academically this term.<br>This evaluation is based on a limited number of assessment items.            |  |  |  |  |  |  |
|                    | P1(5) P2(2) P3(6) P4(3) P5(7) | 942201                    | English 2201          | Red, Y            | Always strives for academic success.<br>Experiencing academic success due to a strong ability to set goals and priorities. |  |  |  |  |  |  |
| Class Registration |                               | Show dropped classes also |                       |                   |                                                                                                    |  |  |  |  |  |  |
| My Calendars       | * Additional teacher comment  | s may be f                | ound on the 'Grades a | nd Attendance' an | nd 'Grades History' pages. Find comments there by clicking on the reporting ten                                            |  |  |  |  |  |  |

#### Account Preferences

score for the appropriate class.

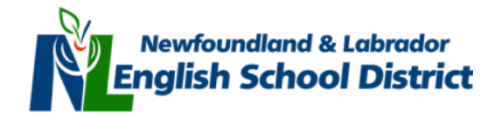

#### **ix. Teacher Comments**

#### Teacher comments from the overall F1 Grade

Reporting Term F1 -

Please Note: Additional teacher comments may be found on the 'Grades and Attendance' and 'Grades History' pages. Find comments there by clicking on the reporting term score for the appropriate class.

| Exp.                          | Course # | Course                | Teacher      | Comment                                                                            |
|-------------------------------|----------|-----------------------|--------------|------------------------------------------------------------------------------------|
| P1(1) P2(5) P3(2) P4(6) P5(3) | 162231   | Carriere et vie 2231  | Doe, J       | Has performed well academically this term.                                         |
|                               |          |                       |              | Experiencing academic success due to a strong ability to set goals and priorit     |
| P1(4) P2(1) P3(5) P4(2) P5(6) | 642202   | Chemistry 2202        | Brown, C     | Has performed well academically this term.                                         |
|                               |          |                       |              | This evaluation is based on a limited number of assessment items.                  |
| H1(1-7)                       | HR       | Homeroom              | Marmelade, O |                                                                                    |
| P1(7) P2(4) P3(1) P4(5) P5(2) | 062202   | Francais 2202         | Violet, P    | Academic performance is satisfactory.                                              |
|                               |          |                       |              | This evaluation is based on a limited number of assessment items.                  |
| P1(3) P2(7) P3(4) P4(1) P5(5) | 011201   | Art Technologies 1201 | Black, B     | This evaluation is based on a limited number of assessment items.                  |
|                               |          |                       |              | Portfolio is very good.                                                            |
| P1(6) P2(3) P3(7) P4(4) P5(1) | 642201   | Biology 2201          | White, B     | This evaluation is based on a limited number of assessment items.                  |
|                               |          |                       |              | Excels in this subject area.                                                       |
| P1(2) P2(6) P3(3) P4(7) P5(4) | 592201   | Mathematics 2201      | Floral, S    | Has performed well academically this term.                                         |
|                               |          |                       |              | This evaluation is based on a limited number of assessment items.                  |
| P1(5) P2(2) P3(6) P4(3) P5(7) | 942201   | English 2201          | Red, Y       | Always strives for academic success.                                               |
|                               |          |                       |              | Experiencing academic success due to a strong ability to set goals and priorities. |

#### Show dropped classes also

\* Additional teacher comments may be found on the 'Grades and Attendance' and 'Grades History' pages. Find comments there by clicking on the reporting term score for the appropriate class.

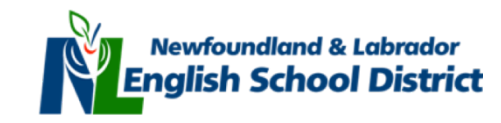

# x. Navigating PowerSchool: Account Preferences

| Navigation                                                                                                    | Profile Students                           |                                             |                                                                       |  |  |  |  |  |
|----------------------------------------------------------------------------------------------------|--------------------------------------------|---------------------------------------------|-----------------------------------------------------------------------|--|--|--|--|--|
| Grades and Attendance Account Preferences - Profile                                                                                                    |                                            |                                             |                                                                       |  |  |  |  |  |
| Grade History If you want to change the name, e-mail address, username or password associated with your Parent account, you may do so below. Please click the corresponding Edit |                                            |                                             |                                                                       |  |  |  |  |  |
| Reference History                                                                                                    | button to make changes to your username, o | or password.                                |                                                                       |  |  |  |  |  |
| Email Notification                                                                                                    | First Name:                                | Samuel                                      | To change your                                                        |  |  |  |  |  |
| Teacher Comments                                                                                                    | Last Name:<br>Email:                       | Abram<br>:::::::::::::::::::::::::::::::::: | PowerSchool login username<br>and password, select the edit           |  |  |  |  |  |
| 骂 School Bulletin                                                                                                    | Select Language                            | Select a Language 🔻                         | icons and make the changes                                            |  |  |  |  |  |
| Class Registration                                                                                                    | Username:<br>Current Password:             | Sabram 🖉                                    |                                                                       |  |  |  |  |  |
| My Calendars                                                                                                    | Change your                                | account information                         | Cancel Save                                                           |  |  |  |  |  |
| Account Preferences                                                                                                    | by selecting                               | Account Preferences                         |                                                                       |  |  |  |  |  |
|                                                                                                    |                                            |                                             | Click SAVE when you are<br>finished making changes<br>to your account |  |  |  |  |  |

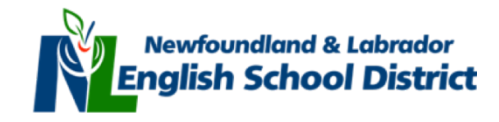